# Kollmorgen Automation Suite 30 Minutes to Motion

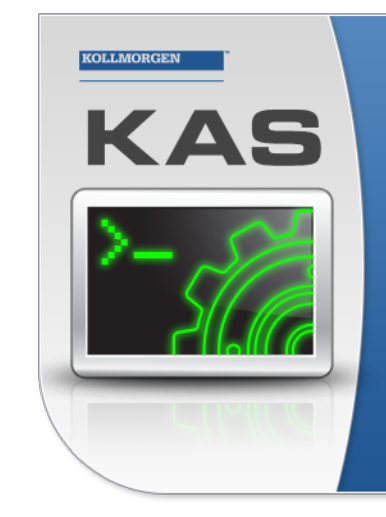

Kollmorgen Automation Suite

## INTEGRATED DEVELOPMENT ENVIRONMENT

"Because Motion Matters'

Kollmorgen Automation Suite Integrated Development Environment combines a market leading Motion Engine, tightly integrated PLC engine and HMI developer with the ability to configure an array of motion hardware such as motors, drives, gearboxes and actuators as well as automation hardware such as I/O modules and HMI's. Providing both process control capabilities and unsurpassed motion control programming delivers the very best in machine automation technology.

**Document Edition: T, June 2021** Valid for KAS Software Revision 3.06 Part Number: 959714

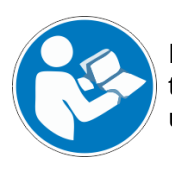

For safe and proper use, follow these instructions. Keep for future use.

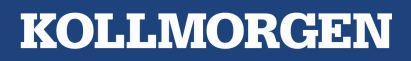

## **Trademarks and Copyrights**

### Copyrights

Copyright © 2009-2021 Kollmorgen

Information in this document is subject to change without notice. The software package described in this document is furnished under a license agreement. The software package may be used or copied only in accordance with the terms of the license agreement.

This document is the intellectual property of Kollmorgen and contains proprietary and confidential information. The reproduction, modification, translation or disclosure to third parties of this document (in whole or in part) is strictly prohibited without the prior written permission of Kollmorgen.

### Trademarks

- KAS and AKD are registered trademarks of Kollmorgen.
- Kollmorgen is part of the Altra Industrial Motion Company.
- EnDat is a registered trademark of Dr. Johannes Heidenhain GmbH
- EtherCAT is a registered trademark and patented technology, licensed by Beckhoff Automation GmbH
- Ethernet/IP is a registered trademark of ODVA, Inc.
- Ethernet/IP Communication Stack: copyright (c) 2009, Rockwell Automation
- HIPERFACE is a registered trademark of Max Stegmann GmbH
- PROFINET is a registered trademark of PROFIBUS and PROFINET International (PI)
- SIMATIC is a registered trademark of SIEMENS AG
- Windows is a registered trademark of Microsoft Corporation
- PLCopen is an independent association providing efficiency in industrial automation.
- Codemeter is a registered trademark of WIBU-Systems AG.
- SyCon® is a registered trademark of Hilscher GmbH.

Kollmorgen Automation Suite is based on the work of:

- 7-zip (distributed under the terms of the LGPL and the BSD 3-clause licenses see terms)
- The C++ Mathematical Expression Library (distributed under the MIT License)
- curl software library
- JsonCpp software (distributed under the MIT License see terms)
- Mongoose software (distributed under the GNU GPL v2 see terms)
- Qt cross-platform SDK (distributed under the terms of the LGPL3; Qt source is available on KDN)
- Qwt project (distributed under the terms of the Qwt License)
- U-Boot, a universal boot loader is used by the AKD PDMM and PCMM (distributed under the terms of the GNU General Public License). The U-Boot source files, copyright notice, and readme are available on the distribution disk that is included with the AKD PDMM and PCMM.
- Zlib software library

All other product and brand names listed in this document may be trademarks or registered trademarks of their respective owners.

### Disclaimer

The information in this document (Version T published on 6/17/2021) is believed to be accurate and reliable at the time of its release. Notwithstanding the foregoing, Kollmorgen assumes no responsibility for any damage or loss resulting from the use of this help, and expressly disclaims any liability or damages for loss of data, loss of use, and property damage of any kind, direct, incidental or consequential, in regard to or arising out of the performance or form of the materials presented herein or in any software programs that accompany this document.

All timing diagrams, whether produced by Kollmorgen or included by courtesy of the PLCopen organization, are provided with accuracy on a best-effort basis with no warranty, explicit or implied, by Kollmorgen. The user releases Kollmorgen from any liability arising out of the use of these timing diagrams.

## 1 Table of Contents

| 1 Table of Contents                           | . 3 |
|-----------------------------------------------|-----|
| 2 Key Features                                | 4   |
| 2.1 KAS IDE                                   | . 4 |
| 2.2 Main Tools                                | . 4 |
| 3 Installing KAS IDE                          | . 5 |
| 3.1 System Requirements                       | . 5 |
| 3.2 Download                                  | . 5 |
| 3.3 Installation Procedure                    | . 6 |
| 3.3.1 User Data                               | . 7 |
| 4 Exploring KAS Workspace                     | . 8 |
| 4.1 Windows and Panels Overview               | . 8 |
| 4.1.1 Main Window                             | 8   |
| 4.1.1.1 About toolboxes                       | . 9 |
| 4.1.2 Project Explorer                        | . 9 |
| 4.1.3 Libraries                               | 10  |
| 4.1.3.1 Function Blocks                       | 10  |
| 4.1.3.2 Controls                              | 10  |
| 4.1.3.3 Properties                            | 10  |
| 4.1.4 Variables tab                           | 11  |
| 4.1.5 Information and Logs                    | .12 |
| 5 Creating An Application                     | 13  |
| 5.1 Creating a Project                        | 13  |
| 5.1.1 Add the Controller                      | .14 |
| 5.1.2 Configure the Controller                | .14 |
| 5.2 Compile the Application                   | 16  |
| 5.3 Launch KAS Simulator                      | .16 |
| 5.4 Connect to the Controller                 | 16  |
| 5.4.1 Actions to Prevent Compatibility Issues | 16  |
| 5.5 Download the Application                  | 17  |
| 5.6 Device Control                            | 18  |
| 5.7 Operate the Control Panel                 | .18 |
| 5.7.1 About KAS Simulator Display             | 18  |
| 5.8 Exiting Simulation Mode                   | .19 |

## 2 Key Features

Kollmorgen Automation Suite is Kollmorgen an all-in-one solution for designing, developing and maintaining automation systems. It integrates the three main functionalities of a machine:

- Interface with machine operators (HMI)
- Logic handling of the machine (IEC 61131-3 Soft PLC)
- Precise control of all moving parts (Motion control)

## 2.1 KAS IDE

KAS comes with a powerful Integrated Development Environment (IDE) which allows you to:

- Create new application project using KAS predefined or custom application templates
- Define the machine hardware architecture as well as the machine program
- Develop PLC programs using the five IEC 61131-3 programming languages (ST, IL, FFLD, FBD and SFC) and KAS function block libraries dedicated to motion
- Centrally manage all IEC 61131-3 variables with KASvariable dictionary and map logical variables to physical inputs and outputs
- Easily set up **HMI panels** and map graphical object to IEC 61131-3 variables

### 2.2 Main Tools

| Tool                | Description                                                                                                    |
|---------------------|----------------------------------------------------------------------------------------------------|
| Pipe Network Editor | Graphical tool describing the mechanical System into the logical world based on an one to one translation                          |
| Cam profile Editor  | Allows you to create or modify a profile definition that describes<br>the position evolution of the cam in a 2D graphical format   |
| Softscope           | Allows to view in a two-dimensional graph one or more<br>variables' evolution (vertical axis) across the time (horizontal<br>axis) |
| Simulator           | Allows you to develop your application without any hardware available                                                              |

## 3 Installing KAS IDE

### 3.1 System Requirements

KAS IDE minimum system requirements:

| Element          | Description                                                                                                    |
|------------------|----------------------------------------------------------------------------------------------------|
| Operating System | Microsoft® Windows® 7 SP1 (32 or 64-bit), Microsoft® Windows® 10 (32 or 64-bit). For optimal performance, please be sure your operating system is fully updated with the latest patches.                |
| Processor type   | Intel® Pentium® M or equivalent processor at 1.5 GHz or greater.                                                                                                    |
| Memory           | 1 GB RAM (for 32-bit) or 2 GB RAM (for 64-bit) or greater (which is recommended for complex applications).                                                                                              |
| Storage          | 16 GB (for 32-bit) or 20 GB (for 64-bit) of free space on hard disk.                                                                                                    |
| Display          | WXGA+ (1440 x 900) or higher-resolution monitor with 24-bit color. See Note #1 below.                                                                                                    |
| Connectivity     | 1 Ethernet port, at either 100Mbits/s or 1Gbits/s. See Note #2 below.                                                                                                    |
| Web Browser      | A modern web browser is required to access the web server and online<br>help. We recommend Microsoft Edge 😋, Google Chrome 🥥, Mozilla<br>FireFox 🥹, or Internet Explorer (IE9 or later, see Note #3) 🥃. |

### NOTE

- 1. Better results are achieved with OpenGL and 3D cards.
- 2. A 100Mb network is required in order to allow the IDE to Runtime communication to work in all conditions. The AKD WorkBench AutoTuner and Scope both require 100Mb of bandwidth to function properly.
- 3. IE9 should be considered a minimum. Later versions of the browser are more compliant with web standards and afford better performance and compatibility.

### ★ TIP

See the topic Connect Remotely for information about the ports used by the KAS IDE which may need to be opened to support connecting from an external network.

### 3.2 Download

The latest version of the Kollmorgen Automation Suite is available from KDN. Visit www.kollmorgen.com/en-us/developer-network/ to download the latest, or older versions.

### NOTE

This is a restricted community to which you must be given access based on having purchased KAS. If you do not have access, please contact support.

## 3.3 Installation Procedure

How to proceed if you have a CD/DVD

After inserting the installation CD or DVD, a web browser automatically displays the installation start page.

### ★ TIP

If the installation start page does not automatically display, double-click on the file **Index.html** file.

To start the installation of Kollmorgen Automation Suite, click the corresponding link and confirm that you want to execute **KAS-Setup.exe**.

Follow the procedure below to proceed with the KAS IDE software installation.

### **IMPORTANT**

Installation of the KAS IDE can require you to change your firewall setting. If you do not have sufficient privileges to configure your firewall, you must stop the relevant Windows Service.

Once KAS has finished downloading, complete the following installation steps:

- Double-click the KAS-Setup.exe file to run the installation Wizard.
   NOTE
   A Security Warning dialog displays as a result of security certification. Do not be alarmed.
- 2. Click **Run** to start the installation Wizard.
- 3. While the setup is loading, wait for the setup splash screen to vanish after being displayed.
- The following Welcome Wizard displays with the version and build number of the KAS IDE. Click Next to continue.
- 5. Review the License Agreement and click "I Agree" to continue the installation.

You must accept the agreement to install Kollmorgen Automation Suite.

6. Select the **Development Environment** installation type from the drop-down menu.

| Installation<br>Type       | Description                                                                                                    |
|----------------------------|----------------------------------------------------------------------------------------------------|
| Development<br>Environment | This kind of installation is typically used for creating and developing a new application.<br>When you need to install the KAS IDE and the KAS Runtime Simulator, you can select Development Environment as the type of installation. |
| Custom                     | You can manually select the specific KAS components to install.                                                                                                    |

- 7. Click **Next** to access the destination folder.
- 8. Click **Browse** to specify a custom install directory or accept the recommended default <u>location. When finished, click **Install** to continue.</u>

🗙 TIP

Kollmorgen strongly recommends accepting the default destination folder under C:\Program Files\Kollmorgen\Kollmorgen Automation Suite\Kollmorgen Automation Suite 3.06.X.X.

- 9. The software installation begins. Wait until the installation process is complete.
- 10. You are done; click **Finish**.

### ★ TIP

• Adding the **KAS IDE** application as an exception in your firewall settings is recommended to avoid security issues.

### 3.3.1 User Data

User-generated data such as log files, project sources, field bus configurations, function blocks, etc. are stored in the Windows User directory and are maintained between installations. This applies to files on AKD PDMMs, PCMMs, and Simulator files.

## 4 Exploring KAS Workspace

This chapter will help you become familiar with the KAS IDE.

## 4.1 Windows and Panels Overview

### 4.1.1 Main Window

The KAS IDE interface provides an all-in-one-window integrated workspace.

| 📕 Kollmorgen Automation Suite Integrated Development Environment - ReadAux.kas - [EtherCAT]                                                                                                    |                                                                                                    |  |  |  |  |
|----------------------------------------------------------------------------------------------------|----------------------------------------------------------------------------------------------------|--|--|--|--|
| File Edit View Tools Window Hell           Image: Second second se | p()<br><b>8</b> ∎ : <b>X</b> ■ D <b>3</b> 3 3 0 • 0 : 3 3 : 11 → 10 P P (2) 3                                                                                                    |  |  |  |  |
| Project Explorer 🗗 🗙                                                                                                    | Controller:Motion:PipeNetwork EtherCAT Main Control Panel                                                                                                    |  |  |  |  |
| Project View Name Type System Sinope Controller Drive Ba                                                                                                    | Devices       Cycle Time       XML Configuration File         XML Configuration File       3a         XML Options       3a         Write a unique ID to each EtherCAT device to prevent wiring mistakes.         XML IPIORT / Export         Import Configuration File         Use imported configuration file         Export Configuration File |  |  |  |  |
|                                                                                                    | formation and Long                                                                                                    |  |  |  |  |
|                                                                                                    | Local log Controller log Find and Replace Compiler Output                                                                                                    |  |  |  |  |
| Name                                                                                                    | ind what: Match complete word Find                                                                                                    |  |  |  |  |
| ۲ است ۲ است ۲ است ۲ است ۲ است ۲ است ۲ است ۲ است ۲ است ۲ است ۲ است ۲ است ۲ است ۲ است ۲ است ۲ است ۲ است ۲ است ۲ ا<br>Watch 1                                                                                                    | All documents          Find Unused Variables         Replace           Device         Location         Text                                                                                                    |  |  |  |  |
| Local: ReadAux8                                                                                                    | Drives inactive 4 Not Connected                                                                                                    |  |  |  |  |

Figure 3-1: KAS IDEMain Window

The main view in the Integrated Development Environment (IDE) is a Multiple Document Interface (MDI) environment. This provides an easy-to-use and customizable view; including the capability to hide, enlarge or overlap windows in order to optimize visibility.

The main view is saved when you exit the application. This ensures that your workspace remains the same each time you open and use the KAS IDE.

The KAS IDE main window contains the following items:

- Menu bar (see call out <sup>1</sup>)
- Toolbar (2) A toolbar is a little bar with icons which is usually located under the menu bar of a window.
- Workspace <sup>(3)</sup> which contains:
  - A specific area dedicated to displaying the workspace children windows 3a
  - Several toolboxes <sup>(3b)</sup> A toolbox is a child window that provides you with some functions to perform specific tasks.
- Status bar at the bottom 4 displaying the current state of the target

### 4.1.1.1 About toolboxes

The available toolboxes include:

- Project Explorer
- 4.1.3 Libraries
- Dictionary
- 4.1.5 Information and Logs

### 4.1.2 Project Explorer

The Project Explorer toolbox is a window that displays machine application information in a treestructure representation. This window contains all the following items used to design, implement, test, and document the application.

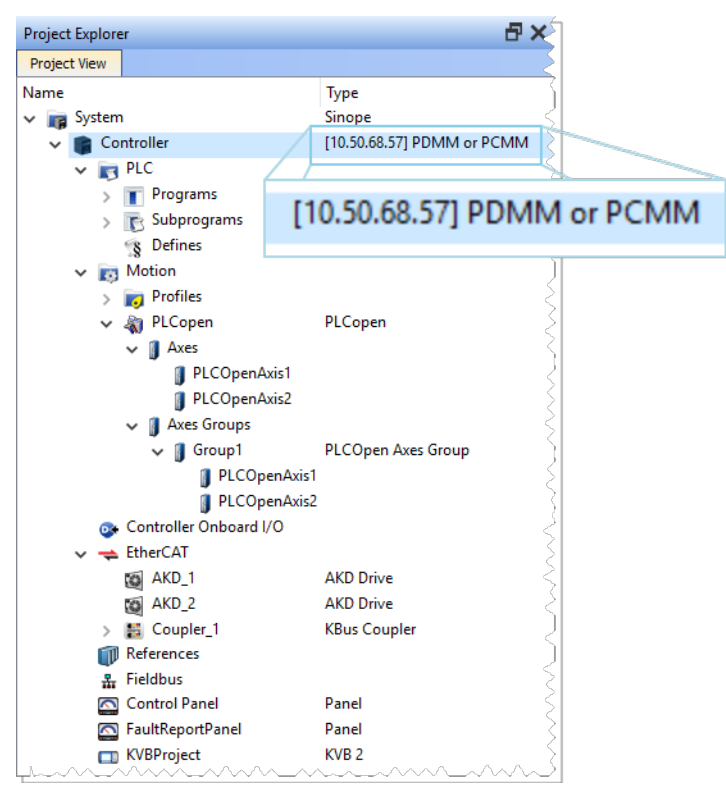

Figure 3-2: Project Explorer

## 4.1.3 Libraries

This toolbox contains several tabs to access all the functions of the available libraries.

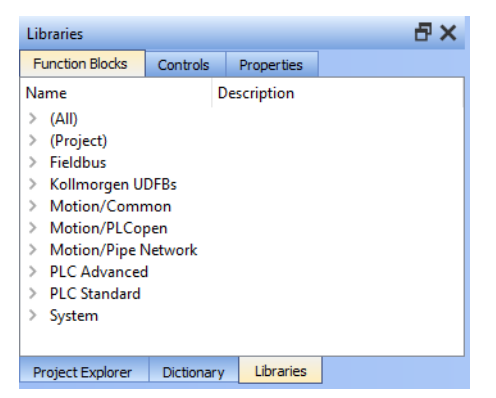

**Figure 3-3:** Libraries Toolbox

### 4.1.3.1 Function Blocks

This tab displays all the available libraries shown in a tree-structure representation and gathered by categories. You can expand a library to access all its functions. A short description of each function is also available.

- PLC Standard
- PLC Advanced
- Motion/Pipe Network
- Motion/PLCopen
- Fieldbus
- System
- Kollmorgen UDFBs

### 4.1.3.2 Controls

This tab displays all the controls available for the HMI design.

### 4.1.3.3 Properties

This tab displays all the properties of an HMI control.

### 4.1.4 Variables tab

The Variables tab is used to show all the variables defined within the project. All the variable details are displayed in order to show the variable types, dimensions, attributes, etc.

| Dict | ionary                                          |              |              |              |          |     |     | ₽×          |
|------|-------------------------------------------------|--------------|--------------|--------------|----------|-----|-----|-------------|
| Co   | ntroller:PLC                                    |              | -            | Track Select | tion     |     |     |             |
|      | Ariables Enums Bit Fields                       |              |              |              |          |     |     |             |
| 7    | Name                                            | Туре         | Dim. Attrib. | Init value   | User Gro | HMI | Tag | Description |
|      | Global variables     Retain variables     INCR  | 1            |              |              |          |     |     |             |
|      | Cntln<br>CntOut                                 | UINT<br>UINT | IN<br>OUT    |              |          |     |     |             |
|      | Actions                                         |              |              |              |          |     |     |             |
|      | EtherCATCode     NewStructure1     NewStructure | 2            |              |              |          |     |     |             |
|      |                                                 |              |              |              |          |     |     |             |
|      | PLCopenCode                                     |              |              |              |          |     |     | ,           |

Figure 3-4: Dictionary Toolbox

The list of variables is split into two parts:

- All the Variables at the top  $\bigcirc$
- All the Structures at the bottom 2

About the Dictionary's contextual menu.

| Command                   | Description                                                                                                    |  |  |  |
|---------------------------|----------------------------------------------------------------------------------------------------|--|--|--|
| Undo                      | Jndo the last action performed on the Dictionary                                                                                           |  |  |  |
| Redo                      | Redo the last undone action                                                                                                    |  |  |  |
| Add Variable              | Add a new variable in the selected level (Global, Retain, program). This automatically creates a new variable called NewVar with type BOOL |  |  |  |
|                           | For a Function or UDFB, you can specify input and output parameters                                                                        |  |  |  |
| Rename<br>variables       | This function can either replace a section of matching variables or append text to the variables' names.                                   |  |  |  |
| Edit variables as<br>text | This function will open a text editing dialog, allowing you to edit the variables found in the group as text using IEC 61131-3 syntax.     |  |  |  |
| Browse variable           | This function allows you to browse all instances of a variable.                                                                            |  |  |  |
| Add Structure             | Used to have a new complex type. A structure named NewStructure is created and variables can be dragged into it                            |  |  |  |
| Rename<br>Structure       | Rename the selected structure                                                                                                    |  |  |  |
| Сору                      | Copy a variable                                                                                                    |  |  |  |
| Paste                     | Paste the copied variable to the selected level                                                                                            |  |  |  |
| Delete                    | Delete the selected variable. A deletion can also be performed by pressing the Delete key on the keyboard                                  |  |  |  |
| Find all                  | This function will find all instances of the specified variable and open the results in the Find and Replace tab.                          |  |  |  |
| Open UDFB                 | Open the selected UDFB instance                                                                                                    |  |  |  |

| Command                                                                                                    | Description                                                                                                    |                                                                                                    |                                                                                             |      |  |
|----------------------------------------------------------------------------------------------------|----------------------------------------------------------------------------------------------------|----------------------------------------------------------------------------------------------------|---------------------------------------------------------------------------------------------|------|--|
| Plug On Channel<br>                                                                                                    | <b>lug On Channel</b> Plug the selected variable on a channel. This command opens a dia configure the variable plug operation.                                                                                                    |                                                                                                    |                                                                                             | d to |  |
|                                                                                                    | This command is enabled when your application is connected and running,<br>and if the type of variable is eligible for the softscope (i.e. BOOL, INT, SINT,<br>DINT, LINT, UINT, USINT, UDINT, ULINT, BYTE, WORD, DWORD, LWORD, TIME<br>and LREAL, as long as they are not in a UDFB instance).                                                                                                    |                                                                                                    |                                                                                             |      |  |
| Unplug All<br>Channels                                                                                                    | Unplug all plugg                                                                                                    | Unplug all plugged probes from the softscope                                                                                                    |                                                                                             |      |  |
| Variable I/O<br>mapping                                                                                                    | Connect a variable to an I/O.                                                                                                    |                                                                                                    |                                                                                             |      |  |
| <b>Print Dictionary</b><br>Print all the variables displayed in the Dictionary and sorted by p<br>columns display the Name, Type, Dimension, Initial Value, and A |                                                                                                    |                                                                                                    | d in the Dictionary and sorted by programs.<br>pe, Dimension, Initial Value, and Attributes | The  |  |
|                                                                                                    | Name<br>(Goba)<br>TravelSpeed<br>MasterAbsPos<br>MasterDeltaPos<br>MachineSpeed<br>AxisIStatus<br>MachineState<br>bMasterAbs<br>bMasterAbs<br>bMasterAbs<br>bMasterAbs<br>bMasterAbs<br>bMasterAbs<br>bMasterAbs<br>MachineState<br>Profiles<br>Com<br>LastAxisPos<br>MachineSpeed<br>lastTravelSpeed<br>lastTravelSpeed<br>lastSpeed<br>lastS | Type  IREAL IREAL IREAL IREAL IREAL IREAL DINT DINT BOOL BOOL BOOL BOOL FrofilesCode EtherCATCode FNCode  IREAL IREAL IREAL IREAL DINT DINT DINT DINT DINT DINT DINT DINT | Dim INIVAL R E                                                                              |      |  |
|                                                                                                    | PipeAXIS1<br>PipeAXIS2                                                                                                    | DINT<br>DINT                                                                                                    | 0<br>0                                                                                      |      |  |

How do I modify parameters of a variable?

| Mode                                          | Description                                                                                                    |
|-----------------------------------------------|----------------------------------------------------------------------------------------------------|
| One Parameter                                 | Assuming you are in the <b>cell</b> edition mode, double-click on the parameter                                                                  |
| All the parameters<br>are at the same<br>time | Assuming you are in the <b>row</b> edition mode, double-click in any parameter to open the dialog box for variable configuration as shown below. |

### 4.1.5 Information and Logs

The Information and Log window is used to identify current state status and can be used to identify operational errors, compilation errors, and also to quickly assist you in finding areas of the workspace or program variables.

This window contains different tabs that provide:

- Log messages (Local or Controller) including Log Messages Settings
- A system search function
- A list of breakpoints
- A state report on the program compiler

## 5 Creating An Application

This exercise helps you become familiar with KAS application environment. The Control Panel is used to create a simulated motion on two axes.

In this exercise, you will perform the following steps:

- Create a new KAS project
- Compile the project
- Start the KAS Simulator and download the project to it
- Start the application via the Control Panels and observe the functions in the KAS Simulator

To create the simulated motion, follow this chapter step by step.

## 5.1 Creating a Project

| ••••• |                                                                                                    |
|-------|----------------------------------------------------------------------------------------------------|
| Step  | Description                                                                                                    |
| 1     | To start your project, you have to add a controller, choose which motion engine your application is based on (Pipe Network or PLCopen), and set the properties of the controller |
| 2     | Add all AKD drives being part of your EtherCAT network and define all their parameters                                                                                           |
| 3     | Add all the IO couplers and slices being part of your EtherCAT network                                                                                                    |
| 4     | Configure EtherCAT motion bus by mapping all the devices and setting the cycle time                                                                                              |
| 5     | Create programs with the five programming languages that comply with the IEC 61131-3 standard                                                                                    |
| 6     | Create variables, which can also be arrays or complex structures, and monitor them with the Dictionary, or the variable editor                                                   |
| 7     | Create functions and function blocks that can be called from your programs                                                                                                    |
| 8     | Use constant definitions to ease the maintenance of your code                                                                                                    |
| 9     | Use the functions available in the pre-defined libraries                                                                                                    |
| 10    | Create your custom libraries containing your PLC code that you can use afterwards in different projects                                                                          |
| 11    | Map digital or analog inputs and outputs, that are on the EtherCAT motion bus, to PLC variables                                                                                  |
| 12    | Design motion with pipe blocks in the pipe network or with PLCopen axis                                                                                                    |
| 13    | Create Cam Profiles that you can associate to a cam pipe block                                                                                                    |
| 14    | Define the number of cycles between successive executions of the PLC programs, and configure the programs priority                                                               |
|       |                                                                                                    |

15 Add an HMI Device, design the KVB Panel, and map the variables

### **IMPORTANT**

Each time you modify your project, you have to recompile and download the new version to save your modifications on the target.

### 5.1.1 Add the Controller

To add a controller to your project:

- Click the **New** command in the **File** menu tso start the Controller Creation Wizard
- Choose the motion engine option (Pipe Network or PLCopen) and select the application template

| Choose a    | an application template                                                           |  |  |
|-------------|-----------------------------------------------------------------------------------|--|--|
| Template    | Гуре                                                                              |  |  |
| PipeNet     | vork 🔿 Library                                                                    |  |  |
| O PLCoper   | 1                                                                                 |  |  |
|             | ated Motion                                                                       |  |  |
| Name        | Description                                                                       |  |  |
| 1 Axis FFLD | Simple initialization, relative position move                                     |  |  |
| 1 Axis ST   | Simple initialization, relative position move                                     |  |  |
| 2 Axes SFC  | Position and velocity moves, gearing, and drive status with optimized performance |  |  |
| 2 Axes FFLD | 2 Axes FFLD Position and velocity moves, gearing, and drive status                |  |  |
| 2 Axes ST   | Position and velocity moves, gearing, and drive status                            |  |  |
|             |                                                                                   |  |  |

Figure 4-1: Select an Application Template

- Click the Finish button
- Click the Save As command in the File menu
- Define the Project Name and its Location
- Click OK

### 5.1.2 Configure the Controller

The controller is configured using the Controller Properties dialog box.

| Controller Properties   | <b>—</b>                   |
|-------------------------|----------------------------|
|                         | troller Configuration      |
| IP Address              | 10.50.68.30 👻              |
| Controller Type         |                            |
| PDMM or PCMM            |                            |
| Project                 |                            |
| Version                 |                            |
| Download project source | e to the controller        |
| Enable PLC variable rem | ote access                 |
| Modbus Configuration    |                            |
| KVB Panel               | Cycle Time (20ms - 1000ms) |
| Other Modbus devices    | 200                        |
|                         | Ok Cancel                  |

To set-up the controller:

- 1. In the Project Explorer, right-click on the new controller to open the contextual menu
- 2. Select the **Properties** command
- 3. Define the IP Address
- 4. (Optional) Choose whether the project's source code should be downloaded to the controller. This is enabled by default and your preference is saved with the project. Disabling this option means a comparison of source on the controller and in the IDE will not be available.
- 5. (Optional) Choose whether PLC variables may be read/written via an HTTP connection. this requires that the source be downloaded to the controller. By default this option is disabled so unauthorized changes may not be made.
   TIP

Be sure to recompile the application before downloading it to the controller.

6. Select whether Modbus will go to a KVB Panel or be handled by another Modbus device, and set the **Cycle Time** (the communication update frequency).

#### NOTE

• If KVB Panel is selected there will be no node to add a Modbus configuration in the Fieldbus Editor.

| Add Configuration |                        |  |  |  |  |
|-------------------|------------------------|--|--|--|--|
| Choose a configu  | ration                 |  |  |  |  |
| (All)             | Add Configuration      |  |  |  |  |
|                   | Choose a configuration |  |  |  |  |
|                   |                        |  |  |  |  |
|                   |                        |  |  |  |  |
|                   | 🗄 Profinet IO          |  |  |  |  |
|                   |                        |  |  |  |  |

• If Other Modbus devices is selected then the KVB checkbox for Dictionary items will be hidden.. Motion configuration will need to be added from the Fieldbus Editor.

| λA Nar | ne     | Δ       | Туре       | Dim.     | Attrib. | Init value | U KVB      | Tag | Des | criptior | 1           |
|--------|--------|---------|------------|----------|---------|------------|------------|-----|-----|----------|-------------|
|        | 🔋 Glob | al vari | ables      |          |         |            |            |     |     |          |             |
|        | Axis15 | Sta     | DINT       |          |         |            |            |     |     |          |             |
|        | Axis28 | Sta     | DINT       |          |         |            |            |     |     |          |             |
|        | bESto  | р       | BOOL       |          |         | FALSE      |            |     |     |          |             |
|        | bLedS  | tat     | BOOL       | [03]     |         |            |            |     |     |          |             |
|        | bM \A  | Nam     | ne 🔺       | Туре     | Dim.    | Attrib.    | Init value | U   | KVB | Tag      | Description |
|        | bM     | Ξ.      | Global var | ables    |         |            |            |     |     |          |             |
|        | Eth    |         | Axis1Sta   | DINT     |         |            |            |     |     |          |             |
|        | Ma     |         | Axis2Sta   | DINT     |         |            |            |     |     |          |             |
| -      | -      |         | bEStop     | BOOL     |         |            | FALSE      |     |     |          |             |
|        |        |         | bLedStat   | BOOL     | [03]    |            |            |     |     |          |             |
|        |        |         | bMaster    | BOOL     |         |            | FALSE      |     |     |          |             |
|        |        |         | bMaster    | BOOL     |         |            | FALSE      |     |     |          |             |
|        |        |         | EtherCAT   | EtherCAT |         | Read Only  |            |     |     |          |             |
|        |        |         | Machine    | LREAL    |         | -          | LREAL#0    |     |     |          |             |
|        | -      | _       | als:       | DINIT    |         |            | -          |     |     | -        |             |

7. Click OK

## 5.2 Compile the Application

After creating all the elements of your project, you are ready to compile it.

You can compile your project with the compile icon 🛃 in the toolbar (**Ctrl+B** shortcut).

## 5.3 Launch KAS Simulator

If you want to simulate your application, click on the Simulator button in the toolbar.

| File   | Edit       | View | Tools | Window     | Help |          |     |       |     |        |    |             |     |     | Ę        |
|--------|------------|------|-------|------------|------|----------|-----|-------|-----|--------|----|-------------|-----|-----|----------|
| : 🚬    | <u>e H</u> |      | ß 🖻   | <b>~</b> 🐰 |      | <i>8</i> | В   | : 🗶 🖪 | 10  |        | ۰. | <b>\$</b> ( | Ł C | ) + | 0        |
| Projec | t Explor   | er   |       |            |      | đΧ       |     |       | Sim | ulator | 1  |             |     |     | 2        |
| Proje  | ct View    |      |       |            | n.l. | ~_       | L-~ | ~~~~  |     | ~~~    | ~~ | ~~          | ~~_ |     | $ \leq $ |

Once the program opens, you can start the simulation using the Control Panel.

## 5.4 Connect to the Controller

: 🗶 🖻 😥 🛃 🙈 🏝 🕑 🗸 🔾

Figure 4-2: The Device Toolbar

### NOTE

If the previous download failed (due to events such as the Ethernet being disconnected or the controller being turned off), you will not be able start your application. Additionally:

- no version information is shown in the web server or status bar
- the Start, Cold Start and Download buttons are not available on the web server
- if the AKD PDMM or PCMM tries to auto-start, an E24 error is flashed on the 7-segment display.

Review the Controller logs for more information.

Ensure the Simulated device mode is active (the icon 🖭 must be selected)

To establish the connection with the target controller, click the Connect Device icon ች.

### 5.4.1 Actions to Prevent Compatibility Issues

The software versions of the KAS IDE and the KAS Runtime have to match to avoid compatibility problems.

### ★ TIP

The software versions of the KAS IDE and the KAS Runtime are also available in the local log messages (the level for this message is INFO).

When another KAS IDE is already connected to the controller, a warning is displayed and the connection is discarded to prevent any conflict.

## 5.5 Download the Application

- Click the Compile and Download button (Ctrl + F7) or the Download button. The application is compiled and downloaded or just downloaded to the controller.
  - If you enabled the "Download Project Source in the controller" option in the Controller Properties dialog box (see Configure the Controller) then the source code is also copied to the controller.
  - If you disabled the "Download Project Source in the controller" option and the controller has project source loaded you will be prompted with a message. The message presented will vary, based on whether your current project and the project on the controller have the same name or not.

| Project<br>Names  | Message                                                                                                    | Actions                                                                                                    |
|-------------------|----------------------------------------------------------------------------------------------------|----------------------------------------------------------------------------------------------------|
| Same<br>name      | Download Project Source     The source code on the controller will be lost.     Press 'OK' to continue.     Press 'Save' to save the source to your local machine.     Press 'Cancel' to cancel the download of the application.     OK Save Cancel                                                  | OK: Source on controller is<br>deleted.<br>Save: Source on controller is<br>overwritten and is also saved<br>to "My Documents". If that<br>source file already exists in<br>My Documents you will be<br>prompted to rename the<br>source file, overwrite that file<br>or not. If you do not rename<br>or overwrite the file then the<br>download to the controller<br>will be canceled.<br>Cancel: Download is stopped. |
| Different<br>name | Download Project Source     The controller contains the project file UnnamedProject.kas.     Press 'OK' to replace this file with Drag_Drop.kas.     Press 'Save' to save UnnamedProject.kas to your local machine.     Press 'Cancel' to cancel the download of the application.     OK Save Cancel | OK: Source on the controller<br>will be replaced.<br>Save: Source on the<br>controller will be saved to "My<br>Documents" as above.<br>Cancel: Download is stopped.                                                                                                    |

- You will be prompted with an alert to connect to a controller if you try to Compile and Download without being connected.
- You will be prompted with an alert if there is not sufficient space on the controller for the application. Clearing the User Data is one method to create more space on a AKD PDMM or PCMM.

### ★ TIP

The versions between the KAS IDE and the KAS Runtime must be the same if you want to be able to debug your application (for example to display the animated values in the editors).

### IMPORTANT

If the IDE version differs from the runtime after compiling an application, the function blocks defined in the IDE and those implemented in the virtual machine of the runtime can possibly be different. To prevent this potential mismatch, you must compile and download your application again.

### NOTE

In addition to downloading the application to the controller's flash memory, you can download the project's source code, allowing you to store the project.

## 5.6 Device Control

You can start / stop the device with the buttons igsidemodes and igsidemodes

## 5.7 Operate the Control Panel

The Example program has a default control panel built-in to make it easy to start an application. Perform the following steps to operate the control panel:

1. Double-click on **Control Panel** in the Project Explorer to open the form

| Property Value<br>Identifier Push by<br>Aspect Variable symbol<br>Spying delay 0<br>Border size 2<br>Border color Data format                                                                                                    | utton<br>tr<br>rAbs                                             |         | Ko  | ollmorger<br>C                          | n Autom<br>ontrol Par | nation Suite                                                                   |
|----------------------------------------------------------------------------------------------------|-----------------------------------------------------------------|---------|-----|-----------------------------------------|-----------------------|--------------------------------------------------------------------------------|
| Data color<br>Background color<br>Background mode<br>Text color<br>Text mode<br>Project Explorer<br>Project View<br>Name                                                                                                    | JE<br>we<br>₽ ×<br>Type                                         | ዿਛ嘗떄除ืа | #   | Machine STATE Auto Mode Manual Mode OFF | E-STOP<br>STOP RUN    | <ul> <li>Initialised</li> <li>Power</li> <li>Running</li> <li>FAULT</li> </ul> |
| System     System     Controller     Software     Software     So | Sinope<br>Panel Controller<br>s<br>ofile<br>etwork<br>nel Panel |         | Tra | Manual Mode Functio                     | ns A<br>Machir        | uto Mode Functions                                                             |

Figure 4-3: Control Panel

- 2. Start by moving the vertical slider bar to select the Machine STATE as Manual Mode
- 3. In the Manual Mode Functions area, double-click the text box for the Travel Speed
- 4. Enter the numeric value for the Travel Speed and press Enter

### 5.7.1 About KAS Simulator Display

The KAS Simulator displays the status and position of the axes. It also displays the log messages.

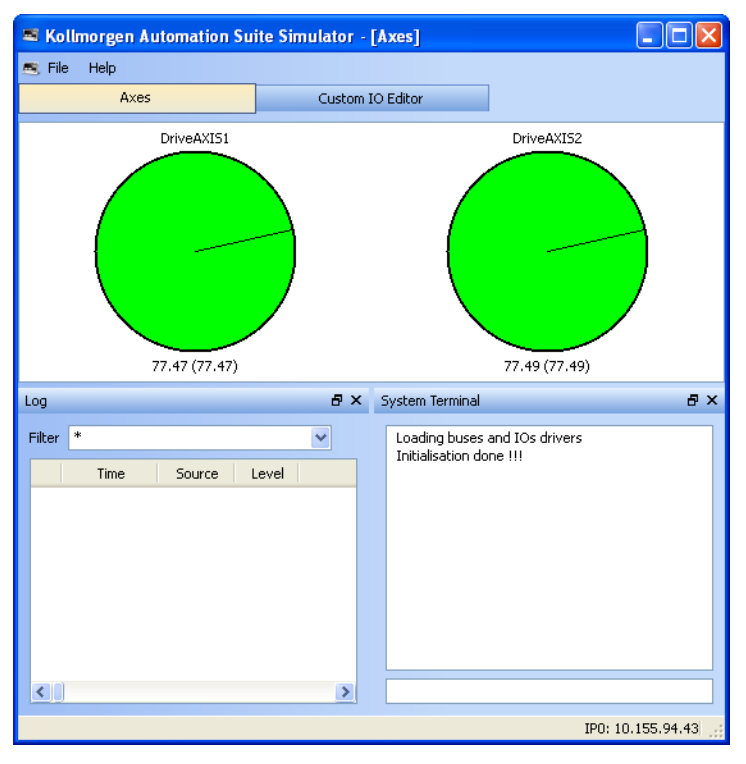

### Figure 4-4: Display of KAS Simulator

You can continue to use the Control Panel to:

- Experiment with the controls and observe the simulated output
- Perform an absolute move by entering a position in the text box
- Perform a relative move

### 5.8 Exiting Simulation Mode

To exit Simulation mode, do as follows:

- 1. Click the Stop Device button 🖳
- 2. Click the Disconnect Device button

#### NOTE

For additional information about Kollmorgen Automation Suite, see the following documentation:

- Getting Started
- User Manual
- Technical Reference PLC Library
- Technical Reference Motion Library
- Online Help

#### About KOLLMORGEN

Kollmorgen is a leading provider of motion systems and components for machine builders. Through world-class knowledge in motion, industry-leading quality and deep expertise in linking and integrating standard and custom products, Kollmorgen delivers breakthrough solutions that are unmatched in performance, reliability and ease-of-use, giving machine builders an irrefutable marketplace advantage.

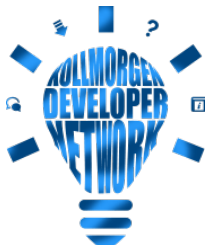

 Join the Kollmorgen Developer Network for product support. Ask the community questions, search the knowledge base for
 answers, get downloads, and suggest improvements.

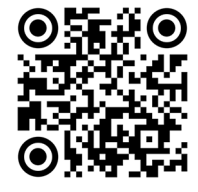

#### North America KOLLMORGEN 201 West Rock Road Radford, VA 24141, USA

Web: www.kollmorgen.com

Mail: support@kollmorgen.com

**Tel.:** +1 - 540 - 633 - 3545

**Fax:** +1 - 540 - 639 - 4162

### Europe KOLLMORGEN Europe GmbH Pempelfurtstr. 1 40880 Ratingen, Germany

Web: www.kollmorgen.com

Mail: technik@kollmorgen.com

**Tel.:** +49 - 2102 - 9394 - 0

**Fax:** +49 - 2102 - 9394 - 3155

#### South America KOLLMORGEN

Avenida João Paulo Ablas, 2970 Jardim da Glória, Cotia – SP CEP 06711-250, Brazil

| Web:  | www.kollmorgen.com     |
|-------|------------------------|
| Mail: | contato@kollmorgen.com |
| Tel.: | +55 11 4615-6300       |

## China and SEA

KOLLMORGEN Room 302, Building 5, Lihpao Plaza, 88 Shenbin Road, Minhang District, Shanghai, China.

| Web:  | www.kollmorgen.cn          |
|-------|----------------------------|
| Mail: | sales.china@kollmorgen.com |
| Tel.: | +86 - 400 668 2802         |
| Fax:  | +86 - 21 6248 5367         |